# [ 휴학신청 ]

※ 휴학구분 및 제출서류

#### 가. 일반휴학

- 개인적인 사유로 인한 휴학신청
- 군에 취업(부사관 등)한 경우 포함
- ▶ 일부 스쿨 필수)추가 제출서류: 휴학계획서(애니메이션스쿨, 만화콘텐츠스쿨, 게임콘텐츠스쿨 학생 필수 제출/ 그 외 미제출)

#### 나. 질병휴학

- 4주 이상 진단서를 발급받아 학업을 지속하기 어려운 경우
- ▶ 필수)추가 제출서류: 4주 이상 소견의 진단서

#### 다. 군입대휴학

- 현재 재학생 상태에서 입영통지서를 받아 군입대로 인한 휴학을 신청하는 경우
- 군입대일이 개강일 보다 빠르거나, 개강한 이후 8주 이내인 경우는 군입대 휴학으로 신청
- <u>- 군입대일이 개강일로부터 8주 이후인 경우는 일반휴학으로 신청 후 '휴학변경(군)'으로 재신청</u>
- ▶ 필수)추가 제출서류: 입영통지서(JPG or PDF)

#### 라. 휴학변경(군)

- 현재 '일반휴학' 중인 휴학생 상태에서 입영통지서를 받아 군입대로 인한 휴학으로 변경하는 경우 ▶ 필수)추가 제출서류: 입영통지서(JPG or PDF)

#### 마. 군휴학(연장)

- 군입대휴학 또는 휴학변경(군) 신청 후 부득이한 사정으로 의무복무 기간이 연장되는 경우

▶ 필수)추가 제출서류: 군복무증명서(JPG or PDF)

#### 바. 기타휴학

- 육아 및 임신, 출산으로 인한 휴학을 신청하는 경우

1. it4u 로그인 -> 학생서비스 -> 학적 -> 휴학신청

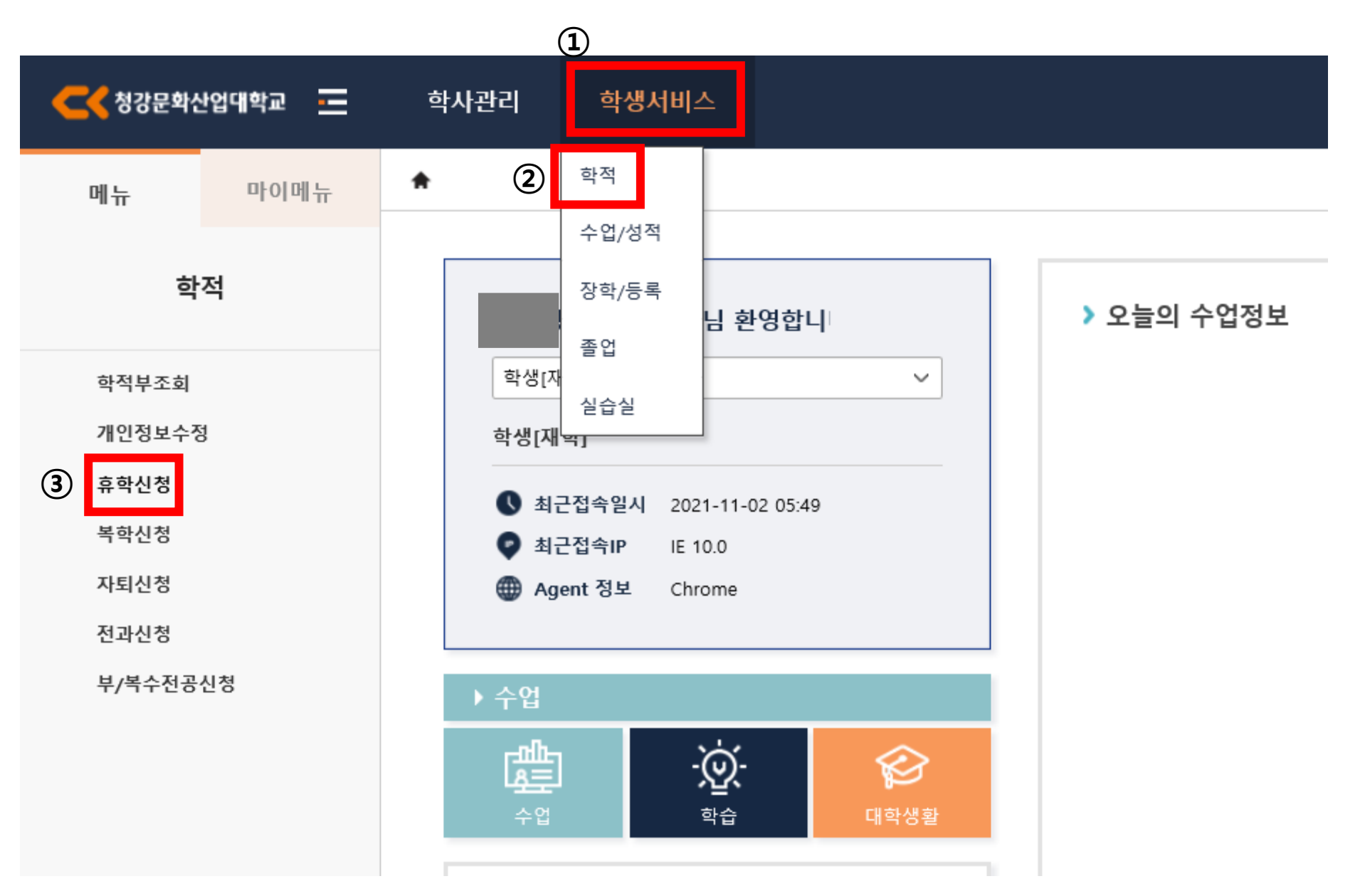

## 2. 휴학신청 -> 휴학신청 상세정보 -> 휴학구분 선택 -> 휴학사유 선택 -> 휴학상세사유 작성

| • सेपंग के       प्रियेग के       प्रियेग के </th <th>학생서비스 &gt;</th> <th>학적 &gt; 휴학신청 🔺</th> <th></th> <th></th> <th></th> <th></th> <th></th> <th></th> <th></th> <th>(i)</th> | 학생서비스 >                                                                                                    | 학적 > 휴학신청 🔺          |      |                |          |                        |            |            |           | (i)                    |  |
|----------------------------------------------------------------------------------------------------|----------------------------------------------------------------------------------------------------|----------------------|------|----------------|----------|------------------------|------------|------------|-----------|------------------------|--|
| 학생성<br>- 1년 32 · · · · · · · · · · · · · · · · · ·                                                                                                    | 🧧 휴학신청                                                                                                    |                      |      |                |          |                        |            |            |           | C 조기화 🔵 Q 조회           |  |
| • 기성보       · · · · · · · · · · · · · · · · · · ·                                                                                                    | 학번/성명                                                                                                    |                      |      |                |          |                        |            |            |           |                        |  |
| 주민번호         신별         번         엔트리         진화번호         미일주소         1         2         2         도로 등 수소         2         도로 등 수소         2         2         2         2         2         2         2         2         2         2         2         2         2         2         2         2         2         2         2         2         2         2         2         2         2         2         2         2         2         2         2         2         2         2         2         2         2         2         2         2         2         2         2         2         2         2         2         2         2         2         2         2         2         2         2         2         2         2         2         2         2         2         2         2         2         2         2         2         2         2         2         2         2         2         2         2         2         2         2         2         2         2         2         2         2         2         2         2         2         2         2         2         2         2<                                                                                                    | ◎ 기본정보                                                                                                    |                      |      |                |          |                        |            |            |           | <ul> <li>저장</li> </ul> |  |
| ● 휴<                                                                                                    | <th>주민번호<br/>학적상태<br/>주야구분</th> <th></th> <th>성별<br/>스쿨<br/>분반</th> <th>학년<br/>전공</th> <th>핸드폰<br/>도로명 주소<br/>새우편번호</th> <th></th> <th>전화번호</th> <th>메일주소<br/>)</th> <th>검색</th> <th></th> | 주민번호<br>학적상태<br>주야구분 |      | 성별<br>스쿨<br>분반 | 학년<br>전공 | 핸드폰<br>도로명 주소<br>새우편번호 |            | 전화번호       | 메일주소<br>) | 검색                     |  |
| A         R         ····································                                                                                                    | ○ 휴학신청 리                                                                                                    | 리스트 [총 <b>1</b> 건]   |      |                |          |                        |            |            |           | (1) 유학신청               |  |
| NO         승인구분         신청일자         휴학구분         휴학년도         휴학학기유형         휴학학기         휴학학기         휴학학         휴학자         휴학자         휴학학         휴대 대         휴대 대         휴대 대         휴대 대         휴대 대         휴대 대         휴대 대         휴대 대         휴대 대         휴대 대         휴대 대         휴대 대         휴대 대         휴대 대         휴대 대        휴대 대         휴대 대         휴대 대         휴대 대         휴대 대         휴대 대         휴대 대         휴대 대         휴대 대         휴대 대         휴대 대         휴대 대         휴대 대         휴대 대         휴대 대         휴대 대         휴대                                                                                                    |                                                                                                    | 휴학 신청정보              |      |                |          |                        |            | 휴학정보       |           |                        |  |
| 1       ● 신정       2022-01-05       선택                                                                                                    | No 31                                                                                                    | 승인구분 신청일자            | 휴학구분 | 휴학년도 🛛         | 휴학학기유형   | 휴학학기                   | ~ 휴학일자     | 복학예정일자     | ~ 휴학사유    | ~ 휴학상세사유               |  |
|                                                                                                    | 1                                                                                                    | 신청 2022-01-05        | 선택   | 2021           | 일반학기     | 2학기                    | 2022-01-05 | 2022-01-05 | 선택        |                        |  |
|                                                                                                    |                                                                                                    |                      |      |                |          |                        |            |            |           |                        |  |
|                                                                                                    |                                                                                                    |                      |      |                |          |                        |            |            |           |                        |  |
|                                                                                                    |                                                                                                    |                      |      |                |          |                        |            |            |           |                        |  |
|                                                                                                    |                                                                                                    |                      |      |                |          |                        |            |            |           |                        |  |
|                                                                                                    |                                                                                                    |                      |      |                |          |                        |            |            |           |                        |  |
|                                                                                                    |                                                                                                    |                      |      |                |          |                        |            |            |           |                        |  |
|                                                                                                    |                                                                                                    |                      |      |                |          |                        |            |            |           |                        |  |
|                                                                                                    |                                                                                                    |                      |      |                |          |                        |            |            |           |                        |  |
|                                                                                                    |                                                                                                    |                      |      |                |          |                        |            |            |           |                        |  |
|                                                                                                    |                                                                                                    |                      |      |                |          |                        |            |            |           |                        |  |

| 6 | 시청일자   | 2022-01-05 | 호한년도                      | 2021                        | 호하하기 🤇 | 일바하기 🗸 2하7   | л – – – – – – – – – – – – – – – – – – – | 파일명            | 첨부파일 서식 | 첨부필수<br>여부 | 파일첨부<br>여부 |              | 파일춘               | 령부 다운  |
|---|--------|------------|---------------------------|-----------------------------|--------|--------------|-----------------------------------------|----------------|---------|------------|------------|--------------|-------------------|--------|
| Ľ | 휴학구분   | 선택 🗸       | 휴학사유                      | 선택 🗸                        | 휴학일자   | 2022-01-05 🛅 |                                         |                |         |            |            | 0 #          | <b>TI 01 IB</b>   | 다 우 사제 |
|   | I종승인구분 | 신청 🗸       | 휴학상세사유                    | -                           |        |              |                                         | 휴학계획서(만화콘텐츠스쿨) | 서식 다운로드 |            |            | 173          | 파걸경               | 나군 역세  |
|   |        |            |                           |                             |        |              |                                         | 휴학계획서(애니메이션스쿨) | 서식 다운로드 | ¥          |            |              |                   |        |
|   |        |            |                           |                             |        |              |                                         | 휴학계획서(게임콘텐츠스쿨) | 서식 타운로드 |            |            |              | 업로드된 파일이 없습니다     |        |
|   | 입내원자   |            | 세내철자                      |                             |        | -            |                                         |                |         |            |            |              |                   |        |
|   | 복학예정년도 | 2022       | 복학예정학기                    | 일반학기 🗸 2힉                   | 7 ~    | 복학예정일 2022-  | -01-05 🛅                                |                |         |            |            |              |                   |        |
|   | 복학예정학년 | 3학년 🗸      | 복학시 등록금                   | 납부할필요없음                     | ~      |              |                                         |                |         |            |            |              |                   |        |
|   | 성적인정구분 | ○ 인정 ○ 불인  | !정 - 인정 : 금액<br>- 불인정 : i | 학기 성적을 인정받음<br>금학기 성적을 인정받기 | 지 않음   |              |                                         |                |         |            |            | ※ 질병휴학 및 군입대 | 관련 휴학일 경우 첨부파일 필수 |        |

#### 3. 복학예정년도, 복학예정학기, 복학예정일, 복학예정학년, <u>복학시 등록금</u>\* 확인

| <b>학생</b> 서비스 :       | · 학적 > 휴학신청 🔺                                                         |                                                              |                                                |                                         |      |            |            |       |                        |
|-----------------------|-----------------------------------------------------------------------|--------------------------------------------------------------|------------------------------------------------|-----------------------------------------|------|------------|------------|-------|------------------------|
| 🧧 휴학신청                |                                                                       |                                                              |                                                |                                         |      |            |            |       | C 조기화 🔵 Q 조회           |
| 학번/성명                 |                                                                       |                                                              |                                                |                                         |      |            |            |       |                        |
| ○ 기본정보                |                                                                       |                                                              |                                                |                                         |      |            |            |       | <ul> <li>저장</li> </ul> |
| 주민번3<br>학적상태<br>주야구분  |                                                                       | 성별<br>스쿨<br>분반                                               | 학년<br>전공                                       | 핸드폰<br>도로명 주소<br>새우편번호                  |      | 전화번호       | 메일주소       | 검색    |                        |
| ◎ 휴학신청                | <b>리스트</b> [총 <b>1</b> 건]                                             |                                                              |                                                |                                         |      |            |            |       | 휴학신청 🖉 저장 🗍 휴학신청취소     |
|                       | 휴학 신청정보                                                               |                                                              |                                                |                                         |      |            | 휴학정보       |       |                        |
| N0 35                 | ▋ 승인구분 신청일자                                                           | 휴학구분                                                         | - 휴학년도                                         | 휴학학기유형                                  | 휴학학기 | -<br>휴학일자  | - 복학예정일자   | 휴 학사유 | 휴학상세사유                 |
| 1 💽                   | 신청 2022-01-05                                                         | 선택                                                           | 2021                                           | 일반학기                                    | 2학기  | 2022-01-05 | 2022-01-05 | 선택    |                        |
| <b>*복</b><br>1)<br>2) | <b>학시 등록금</b><br>해당학기 등<br>해당학기 등<br>- 등록학기 수<br>- 등록학기 수<br>- 등록학기 수 | 록금 납부하지<br>록금 납부하고<br>2 업일수 ½ 이격<br>2 업일수 ½ 이3<br>2 업일수 ¾ 이3 | 않고 휴학<br>. 휴학<br>전 휴학: 납<br>후 휴학: 반<br>후 휴학: 전 | t: 전액납부해여<br>부할필요없음<br>액납부해야함<br>액납부해야함 | 야함   |            |            |       |                        |

|   | ▲ 휴학신청 상세정보                                                      |                |                    |              |                                |
|---|------------------------------------------------------------------|----------------|--------------------|--------------|--------------------------------|
|   | 신청일자 [2022-01-05 💼 휴학년도 [2021] 휴학학기 일반학기 🗸 [2학기 🗸 ]              | 파일명            | 첨부파일 서식 첨부필수<br>여부 | 수 파일첨부<br>여부 | 파일첨부 다운                        |
|   | 휴학구분 선택 		 휴학사유 선택 		 휴학일자 2022-01-05 🖄                          |                |                    |              |                                |
|   | 최종승인구분 신청 🗸 휴학상세사유                                               | 휴학계획서(만화콘텐츠스쿨) | 서식 다운로드            |              | <u> </u>                       |
|   |                                                                  | 휴학계획서(애니메이션스쿨) | 서식 다운로드            | Г            |                                |
|   | 입대일자 -  러 제대일자 -  러                                              | 휴학계획서(게임콘텐츠스쿨) | 서식 다운로드            |              | 업로드된 파일이 없습니다.                 |
| 2 | 복학예정년도 2022 💲 복학예정학기 일반학기 🗸 2학기 🗸 복학예정일 2022-01-05 🗂             | · · · · ·      |                    |              |                                |
| צ | 복학예정학년 🚺 3학년 🗸 복학시 등록금 납부할필요없음 🗸                                 |                |                    |              |                                |
|   | 성적인정구분 🔷 인정 🔷 불인정 - 인정 : 금학기 성적을 인정받음<br>- 불인정 : 금학기 성적을 인정받지 않음 |                |                    |              | ※ 질병휴학 및 군입대 관련 휴학일 경우 첨부파일 필수 |

4. <u>성적인정구분</u>\* 선택

| 학생서비스 >                      | 학적 > 휴학신청 😭                                            |                                           |                                  |                        |        |        |           |         |                    |
|------------------------------|--------------------------------------------------------|-------------------------------------------|----------------------------------|------------------------|--------|--------|-----------|---------|--------------------|
| 🧧 휴학신청                       |                                                        |                                           |                                  |                        |        |        |           |         | C 초기화 🔵 Q. 조회      |
| 학번/성명                        |                                                        |                                           |                                  |                        |        |        |           |         |                    |
| ○ 기본정보                       |                                                        |                                           |                                  |                        |        |        |           |         | 🔿 সম্ভ             |
| 주민번호<br>학적상태<br>주야구분         |                                                        | 성별<br>스쿨<br>분반                            | 학년<br>전공                         | 핸드폰<br>도로명 주소<br>새우편번호 |        | 전화번호   | 메일주소<br>) | 검색      |                    |
| ○ 휴학신청                       | 리스트 [총 1건]                                             |                                           |                                  |                        |        |        |           |         | 휴학신청 🖉 저장 🗍 휴학신청취소 |
| No 상태                        | 휴학 신청정보                                                |                                           |                                  |                        |        |        | 휴학정보<br>- |         |                    |
|                              | 승인구분 신청일자                                              | 휴학구분                                      | 휴학년도                             | 유학학기유형                 | 휴학학기   | 휴학일자   | 복학예정일자    | 휴학사유    | ~ 휴학상세사유           |
| <b>*성</b> 7<br>1)<br>2)<br>- | <b>덕인정구분</b><br>개강 이전 휴<br>개강 이후(재<br>재학하다가<br>위 경우 제외 | 학 신청: 불인<br>학하다가 학7<br>수업일수 ¾<br> 한 모든 경우 | !정<br>기 중간에)<br>이후 군입□<br>2: 불인정 | 휴학 신청<br>∦휴학 하는 경      | 우: 인정( | 중간고사 성 | 적으로 기말고시  | ㆍ대체 가능) |                    |

■ 휴학신청 상세정보

|   | 신청일자 2022-01-05 💼 | 휴학년도 2021 🗍 휴학학기 일반학기 🗸 2학기 🗸                    | 파일명            | 첨부파일 서식 | 첨부필수 파일 <sup>2</sup><br>여부 여보 | 첨부<br>부 | 파일첨부 다운                        |
|---|-------------------|--------------------------------------------------|----------------|---------|-------------------------------|---------|--------------------------------|
|   | 휴학구분 선택 🗸         | 휴학사유 선택 🗸 휴학일자 2022-01-05 🛅                      |                |         | -11 -1                        |         |                                |
|   | 최종승인구분 신청 🗸       | 휴학상세사유                                           | 휴학계획서(만화콘텐츠스쿨) | 서식 다운로드 |                               |         | 유영 파원영 나운 역세                   |
|   |                   |                                                  | 휴학계획서(애니메이션스쿨) | 서식 다운로드 | ✓                             |         |                                |
|   | 입대일자 🖻            | 제대일자 芭                                           | 휴학계획서(게임콘텐츠스쿨) | 서식 다운로드 |                               |         | 업로드된 파일이 없습니다.                 |
|   | 복학예정년도 📕 2022 🗘   | 복학예정학기 🖉반학기 🗸 🔽 학계 🗸 복학예정일 🚺 2022-01-05 🛅        |                |         |                               |         |                                |
|   | 복하에전하녀 2한녀 🗸      | 복학시 등록금 납부함필요없음 🗸                                |                |         |                               |         |                                |
| ) | 성적인정구분 🔵 인정 🔵 불인경 | g - 인정 : 금락기 성적을 인정받음<br>- 불인정 : 금락기 성적을 인정받지 않음 |                |         |                               | *       | ※ 질병휴학 및 군입대 관련 휴학일 경우 첨부파일 필수 |

4

#### 5. 첨부파일 업로드: 서식이 있는 경우 서식 다운로드하여 작성 -> 파일첨부 -> 저장

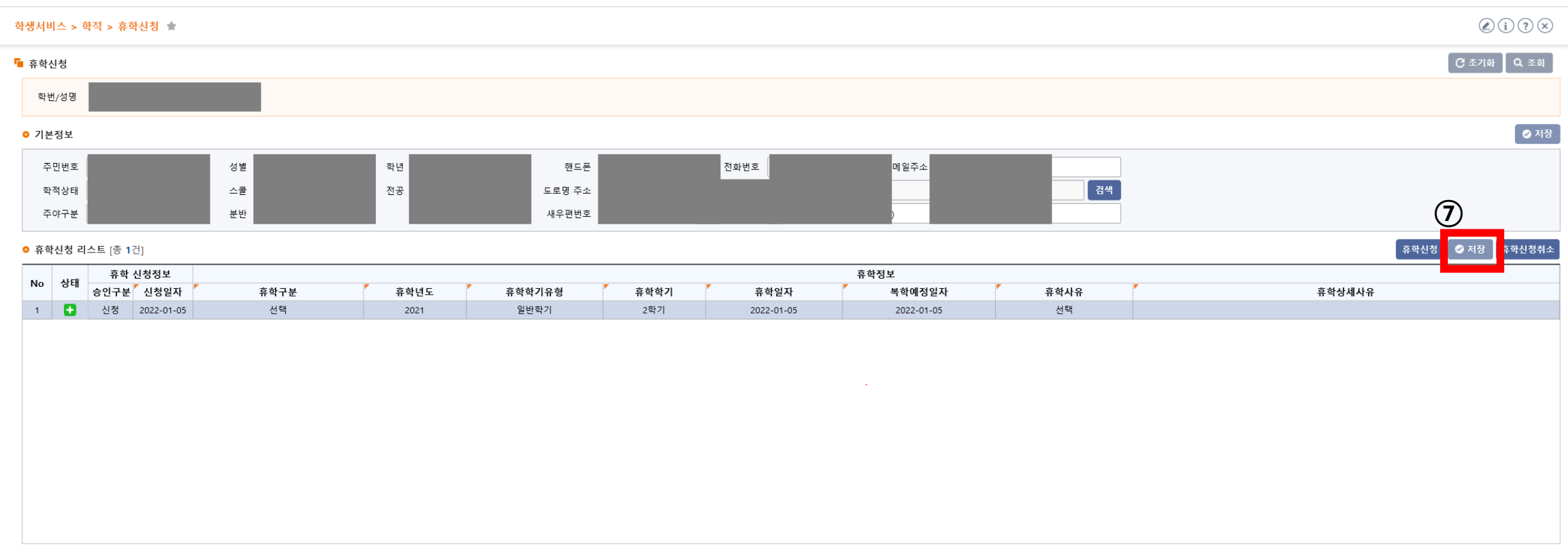

| 신청일자 2022-01-05 💼 휴학년도 2021 🗍 휴학학기 일반학기 🗸 2학기 🗸                                                                         | 파일명                                           | 첨부파일 서식 청부필수 파일첨부<br>여부 여부 | ⑥ 파일업로드 파일청부 다운              |
|----------------------------------------------------------------------------------------------------|-----------------------------------------------|----------------------------|------------------------------|
| 유덕구군 신적 ♥ 유덕사유 신작 ♥ 유덕될사 2022-01-05 □<br>최종승인구분 신청 ♥ 휴학상세사유                                                             | 휴학계획서(만화콘텐츠스쿨)<br>호하계획서(에니메이셔스쿨)              | 서식 다운로드                    | 유형 파일명 다운 삭제                 |
| 입대일자 芭 제대일자 芭                                                                                                    |                                               |                            | 업로드된 파일이 없습니다.               |
| 복학예정년도     2022     복학예정학기     일반학기     2학기     복학예정일     2022-01-05     1       복학예정학년     3학년     복학시 등록금     납부할필요없음 | (5) 섬무파일 서식 있는 경우 나운도.<br>※어르ㄷ하 파이며 크리 하 ㅎ 파이 | 느아여 삭징<br>어르디              |                              |
| 성적인정구분 🔵 인정 🔿 불인정 - 인정 : 금학기 성적을 인정받음<br>- 불인정 : 금학기 성적을 인정받지 않음                                                        | ※ 집조드럴 피글경 글릭 한 후 피글                          | ᆸᆂᆖ                        | 질병휴학 및 군입대 관련 휴학일 경우 첨부파일 필수 |

#### 6. 휴학신청취소: 휴학 신청정보-승인구분이 '신청' 단계일 때만 취소 가능함

| <b>학생</b> 서비스 :      | • 학적 > 휴학신청 🔺 |                |          |                        |      |            |                     |        | ()                 |
|----------------------|---------------|----------------|----------|------------------------|------|------------|---------------------|--------|--------------------|
| 🧧 휴학신청               |               |                |          |                        |      |            |                     |        | C 초기화 🛛 Q 조회       |
| 학번/성당                | 9             |                |          |                        |      |            |                     |        |                    |
| ○ 기본정보               |               |                |          |                        |      |            |                     |        | 💿 মন্ত             |
| 주민번:<br>학적상태<br>주야구+ | E<br>H<br>E   | 성별<br>스쿨<br>분반 | 학년<br>전공 | 핸드폰<br>도로명 주소<br>새우편번호 |      | 전화번호       | 메일주소<br>)           | 검색     |                    |
| ◎ 휴학신청               | 리스트 [총 1건]    |                |          |                        |      |            |                     |        | 휴학신정 🖉 🗢 저장 휴학신정취소 |
|                      | 휴학 신청정보       |                |          |                        |      |            | 휴학정보                |        |                    |
| No 31                | · 승인구분 신청일자   | 휴학구분           | · 휴학년도   | 휴학학기유형                 | 휴학학기 | ~ 휴학일자     | <sup>7</sup> 복학예정일자 | ~ 휴학사유 | <b>『</b> 휴학상세사유    |
| 1 🚦                  | 신청 2022-01-05 | 선택             | 2021     | 일반학기                   | 2학기  | 2022-01-05 | 2022-01-05          | 선택     |                    |
|                      |               |                |          |                        |      |            |                     |        |                    |

| 신정일자 2022-01-05 🗂 휴학년도 2021 🗍 휴학학기 일반학기 🗸 2학기 🗸                  | 파일명                | 첨부파일 서식 <sup>견</sup> | 첨부필수 파일첨부<br>여부 여부                                                                                                    | 파일첨부 다운                        |
|------------------------------------------------------------------|--------------------|----------------------|----------------------------------------------------------------------------------------------------|--------------------------------|
| 휴학구분 선택 ✓ 휴학사유 선택 ✓ 휴학일자 2022-01-05 ⊡                            |                    |                      |                                                                                                    | 유형 파일명 다운 삭제                   |
| 최종승인구분 신청 🗸 휴학상세사유                                               | 휴학계획서(만화콘텐츠스쿨)     | 서식 다운로드              |                                                                                                    |                                |
|                                                                  | 휴학계획서(애니메이션스쿨)     | 서식 다운로드              | <ul> <li>Image: A set of the set of the</li></ul> |                                |
| 입대일자 🗂 제대일자 🗂                                                    | 휴학계획서(게임콘텐츠스쿨)<br> | 서식 다운로드)             |                                                                                                    | 업로드된 파일이 없습니다.                 |
| 복학예정년도 🚺 2022 📜 복학예정학기 🖉 일반학기 🗸 🔽 학계 🗸 복학예정일 🚺 2022-01-05 🖄      |                    |                      |                                                                                                    |                                |
| 복학예정학년 🔀 3학년 🗸 복학시 등록금 납부할필요없음 🗸                                 |                    |                      |                                                                                                    |                                |
| 성적인정구분 🔵 인정 🦳 불인정 - 인정 : 금학기 성적을 인정받음<br>- 불인정 : 금학기 성적을 인정받지 않음 |                    |                      |                                                                                                    | ※ 질병휴학 및 군입대 관련 휴학일 경우 첨부파일 필수 |

# [ 복학신청 ]

#### ※ 복학구분 및 제출서류

#### 가. 일반복학

- 일반적인 복학 신청

#### 나. 군입대복학

- 군입대휴학, 휴학변경(군), 군휴학(연장)으로 휴학 후 복학을 신청하는 경우

#### 다. 조기복학

- 복학예정학기가 아닌 이전 학기로 복학을 희망하는 경우
   스쿨 행정실에 문의하여 조기복학 대상자 등록 요청 후 신청 가능
- ▶ 필수)추가 제출서류: 성적증명서

#### 라. 휴학취소

해당학기 휴학 승인 이후부터 해당학기 복학만기일(학기개시 후 21일) 종료 이전에 승인된 휴학을 취소 신청하는 경우
 복학만기일 종료 이후에는 휴학취소 신청할 수 없음

1. it4u 로그인 -> 학생서비스 -> 학적 -> 복학신청

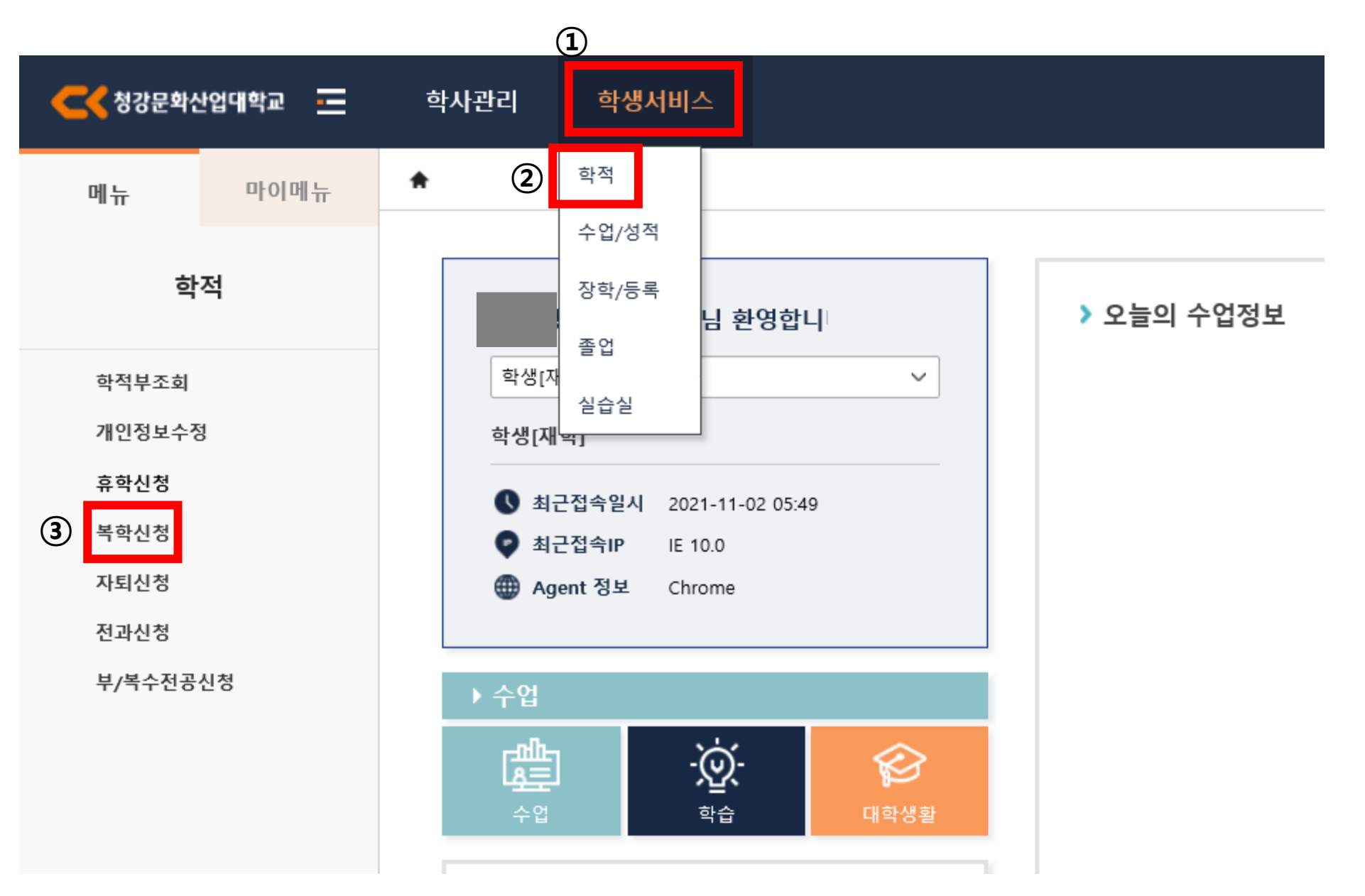

#### 2. 복학신청 -> 복학신청 상세정보 -> 복학구분 선택

| 학생서  | 비스 > 3 | 학적 > 복호 | 학신청 🔺      |      |          |                     |      |            |      |      |        |         |             |         | 2 i ? ×    |
|------|--------|---------|------------|------|----------|---------------------|------|------------|------|------|--------|---------|-------------|---------|------------|
| 📔 복희 | 학신청    |         |            |      |          |                     |      |            |      |      |        |         |             | C       | 초기화 🛛 Q 조회 |
| ė    | ∖번/성명  |         |            |      |          |                     |      |            |      |      |        |         |             |         |            |
| 이기   | 본정보    |         |            |      |          |                     |      |            |      |      |        |         |             |         | ⊘ 저장       |
|      | 주민번호   |         |            | 성별   |          | 학년                  |      | 핸드         | Æ    |      | 전화번호   |         | 메일주소        |         |            |
|      | 학적상태   |         |            | 스쿨   |          | 전공                  |      | 도로명 주      | 52 S | 기본주소 |        |         |             |         | 검색         |
|      | 주야구분   |         |            | 분반   |          |                     |      | 새우편빈       | 1호   | 상세주소 |        |         |             |         |            |
| 0 복  | 학신청 리  | 스트 [총 1 | 건]         |      |          |                     |      |            |      | •    |        |         | 1           | 복학신청 📀  | 저장 복학신청취소  |
| No   | 사태     | 복학      | 신청정보       |      |          |                     | 복학정보 |            |      |      |        |         | 조기복학 성적취소 경 | 성보      |            |
| NO   | 0-11   | 승인구분    | 신청일자       | 복학구분 | <br>복학년도 | <sup>-</sup> 복학학기유형 | 복학학기 | 복학일자       | 등록여부 | 등록구분 | 성적취소여부 | 성적취소 년도 | 성적취소 학기유형   | 성적취소 학7 | 성적취소 동의여부  |
| 1    |        | 신청      | 2022-01-05 | 선택   | 2021     | 일반학기                | 2학기  | 2022-01-05 |      | 선택   |        |         |             |         |            |

| 신청일자 2022-01-05 💼 최종승인구분 신청 🗸 2 복학구분 선택 ✓                                   | 파일명 첨부파일 서식 | 첨부필수 파일첨부 | 파일첨부 다운        |
|-----------------------------------------------------------------------------|-------------|-----------|----------------|
| 복학년도 2021 북학학기 일반학기 ✓ 2학기 ✓ 복학일자 2022-01-05 🗎                               |             | 여부 여부     | 유형 파일명 다운 삭제   |
| * 조기복학 성적취소정보<br>성적취소여부 성적취소 년도 성적취소 학기 · · · · · · · · · · · · · · · · · · |             |           | 업로드된 파일이 없습니다. |

#### 3. 복학년도, 복학학기, 복학일자, 복학학년, 복학시 등록 대상여부, <u>복학시 등록금</u>\* 확인

| 학생서비스 > 학적 > 복학신청 🎓 | * <b>복학시 등록금</b><br>1) 도르그 나비치고 호하히 후 보하하는 겨요         | 2 i ? ×                |
|---------------------|-------------------------------------------------------|------------------------|
| 🧧 복학신청              | - 휴학한 시점에 따라 복학시 등록금 납부 필요한 정보 표기됨(전액납부, 반액납부, 납부필요없음 | -) C 초기화 Q 조회          |
| 학번/성명               | 2) 등록금 납부하지 않고 휴학한 후에 복학하는 경우<br>- 전액 납부로 표기됨         |                        |
| • 기본정보              |                                                       | <ul> <li>저장</li> </ul> |

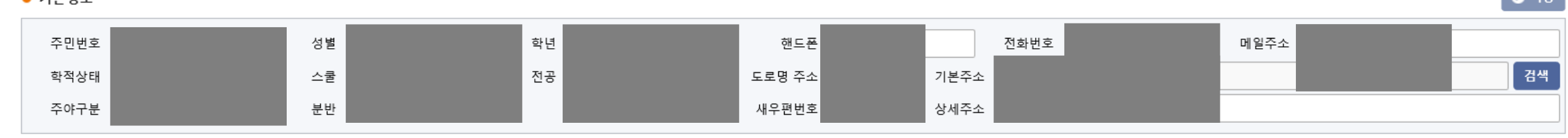

• 복학신청 리스트 [총 1건]

.

복학신청 🥏 저장 복학신청취소

|    |      |      |                   |              |        |          |        |                   |        |      |        |         |           |         | _         |
|----|------|------|-------------------|--------------|--------|----------|--------|-------------------|--------|------|--------|---------|-----------|---------|-----------|
| No | 4FCN | 복학   | 신청정보              |              |        |          |        | 조기복학 성적취소 정보      |        |      |        |         |           |         |           |
|    | 31   | 승인구분 | <sup>7</sup> 신청일자 | <b>복</b> 학구분 | ' 복학년도 | 🕺 복학학기유형 | 「 복학학기 | <sup>-</sup> 복학일자 | - 등록여부 | 등록구분 | 성적취소여부 | 성적취소 년도 | 성적취소 학기유형 | 성적취소 학기 | 성적취소 동의여부 |
| 1  | Ð    | 신청   | 2022-01-05        | 선택           | 2021   | 일반학기     | 2학기    | 2022-01-05        |        | 선택   |        |         |           |         |           |

|    | 신청일자 2022-01-05 🛅 최종승인구분 신청 🗸                                                             | 복학구분 선택 🗸                                                                                                    | 파일명 | 첨부파일 서식 | 첨부필수 | 파일첨부 |     | 파익천         | 브 다우  |
|----|-------------------------------------------------------------------------------------------|----------------------------------------------------------------------------------------------------|-----|---------|------|------|-----|-------------|-------|
| 3) | 복학년도     2021     복학학기     일반학기     2학기       복학학년     2학년     복학시 등록 대상여부     대상     비대상 | <ul> <li>✓ 복학일자</li> <li><sup>2022-01-05</sup></li> <li><sup>★</sup></li> <li><sup>★</sup></li> <li><sup>±</sup></li> <li><sup>±</sup></li></ul> |     |         | 여부   | 여부   | ਿਲੇ | 파일명         | 다운 삭제 |
|    | ※ 조기복학 성적취소정보<br>성적취소여부 📃 성적취소 년도 💭 성적취소 학기                                               | ~ ~                                                                                                    |     |         |      |      |     | 업로드된 파일이 없룮 | 습니다.  |
|    | 성적취소동의여부 🔵 동의 🔵 미동의 🛛 ※ 성적취소 동의 시 현재 학년                                                   | 편의 해당학기에 존재하는 성적이 취소됩니다.                                                                                                    |     |         |      |      |     |             |       |

# 4. <u>조기복학 성적취소정보</u>\* 확인 및 동의

| 학생                                                      | 학생서비스 > 학적 > 복학신청 ★ * * * 조기복학 성적취소정보: 조기복학으로 신청하는 경우만 해당 ②①⑦<br>1) 성적취소여부 / 성적취소년도 / 성적취소학기 환인 |      |      |       |                                           |             |      |            |           |      |        |         | ∠ i ? ×      |         |            |
|---------------------------------------------------------|-------------------------------------------------------------------------------------------------|------|------|-------|-------------------------------------------|-------------|------|------------|-----------|------|--------|---------|--------------|---------|------------|
| <mark>「</mark> 복                                        | 도 복학신청                                                                                          |      |      |       | - 조기복학하고자 하는 기존에 이수했던 해당 년도-학년-학기로 자동 표기됨 |             |      |            |           |      |        |         |              | C       | 초기화 🛛 Q 조회 |
|                                                         | 학번/성명                                                                                           |      |      |       | 2) 성적취소<br>- '동의'로                        | ·동의여부<br>체크 |      |            |           |      |        |         |              |         |            |
| 0                                                       | 기본정보                                                                                            |      |      |       |                                           |             |      |            |           |      |        |         |              |         | ⊘ 저장       |
|                                                         | 주민번호                                                                                            |      |      | 성별    |                                           | 학년          |      | 핸드         | 폰         |      | 전화번호   |         | 메일주소         |         |            |
|                                                         | 학적상태                                                                                            |      |      | 스쿨    |                                           | 전공          |      | 도로명 주      | <u>م</u>  | 기본주소 |        |         |              |         | 검색         |
|                                                         | 주야구분                                                                                            |      |      | 분반    |                                           |             |      | 새우편번       | İ호        | 상세주소 |        |         |              |         |            |
| ● 복학신청 리스트 [총 1건] · · · · · · · · · · · · · · · · · · · |                                                                                                 |      |      |       |                                           |             |      | 복학신청 🔗     | 저장 복학신청취소 |      |        |         |              |         |            |
| N                                                       | ~ 상태                                                                                            | 복학 신 | 청정보  |       |                                           |             |      | 록학정보       |           |      |        |         | 조기복학 성적취소 정보 |         |            |
|                                                         | 84                                                                                              | 승인구분 | 신청일자 | 복 학구분 | · 복학년도                                    |             | 복학학기 | 복학일자       | 등록여부      | 등록구분 | 성적취소여부 | 성적취소 년도 | 성적취소 학기유형    | 성적취소 학기 | 성적취소 동의여부  |
|                                                         | 1 🚹 신청 2022-01-05                                                                               |      |      | 선택    | 2021                                      | 일반학기        | 2학기  | 2022-01-05 |           | 선택   |        |         |              |         |            |

|    | 신청일자 2022-01-05 💼 최종승인구분 신청 🗸 복학구분<br>복학구분 2021                           | 선택 ✓             | 파일명 | 첨부파일 서식 | 첨부필수 파일첨부<br>여부 여부 |    | 파일쳠         | 부 다운  |
|----|---------------------------------------------------------------------------|------------------|-----|---------|--------------------|----|-------------|-------|
|    | 복학학년     2학년     ✓     복학시 등록 대상여부     ○     대상     ●     비대상     복학시 등록금 | ·<br>- 납부할필요없음 ∨ |     |         |                    | 형유 | 파일명         | 다운 삭제 |
| 4) | ※ 조기복학 성적취소정보<br>성적취소여부 성적취소 년도 성적취소 학기 V                                 | ~                |     |         |                    |    | 업로드된 파일이 없습 | 습니다.  |
|    | 성적취소동의여부                                                                  | 하는 성적이 취소됩니다.    |     |         |                    |    |             |       |

#### 5. 첨부파일 업로드: 파일첨부(조기복학-성적취소의 경우만 성적증명서 제출) -> 저장

#### (i)?× 학생서비스 > 학적 > 복학신청 🔺 C 초기화 Q 조회 「 복학신청 학번/성명 🧭 저장 ◎ 기본정보 주민번호 핸드폰 전화번호 성별 학년 메일주소 검색 학적상태 전공 도로명 주소 기본주소 스쿨 새우편번호 상세주소 분반 주야구분 6 복학신청 ⊘ 저장 복학신청취소 ○ 복학신청 리스트 [총 1건] . 복학 신청정보 복학정보 조기복학 성적취소 정보 No 상태 승인구분 신청일자 복학학기유형 복학학기 등록여부 성적취소여부 성적취소 년도 성적취소 학기유형 성적취소 학기 성적취소 동의여부 복학구분 복학년도 복학일자 등록구분 Ð 신청 2022-01-05 선택 2021 일반학기 2학기 2022-01-05 선택 1

#### ■ 복학신청 상세정보

⑤ 파일업로드

| 신청일자 2022-01-05 💼 최종승인구분 신청 🗸 복학구분 선택 🗸                                       | 파일명 첨부파일 서식 첨부필수 파일첨복<br>여부 여부 | 파일첨부 다운        |
|-------------------------------------------------------------------------------|--------------------------------|----------------|
| 복학한년 2021 · · · · · · · · · · · · · · · · · · ·                               |                                | 유형 파일명 다운 삭제   |
| ※ 조기복학 성적취소정보<br>성적취소여부 성적취소 년도 · 성적취소 한기 · · · · · · · · · · · · · · · · · · |                                | 업로드된 파일이 없습니다. |
| 성적취소동의여부 🔘 동의 🕥 미동의 💥 성적취소 동의 시 현재 학년의 해당학기에 존재하는 성적이 취소됩니다.                  |                                |                |

#### 6. 복학신청취소: 복학 신청정보-승인구분이 '신청' 단계일 때만 취소 가능함

| 학생서비 | 비스 > 혁        | 남적 > 복학신청 🔺       |      |          |                     |      |            |      |      |        |         |             |          | (i) ?) (X) |
|------|---------------|-------------------|------|----------|---------------------|------|------------|------|------|--------|---------|-------------|----------|------------|
| 🧧 복학 | 신청            |                   |      |          |                     |      |            |      |      |        |         |             | C        | 초기화 🛛 🔍 조회 |
| 학법   | 번/성명          |                   |      |          |                     |      |            |      |      |        |         |             |          |            |
| ○ 기본 | 성보            |                   |      |          |                     |      |            |      |      |        |         |             |          | 📀 저장       |
| 주    | 민번호           |                   | 성별   |          | 학년                  |      | 핸드         | Æ    | 2    | 전화번호   |         | 메일주소        |          |            |
| 학    | 적상태           |                   | 스쿨   |          | 전공                  |      | 도로명 주      | **   | 기본주소 |        |         |             |          | 검색         |
| 주    | 야구분           |                   | 분반   |          |                     |      | 새우편번       | !호   | 상세주소 |        |         |             |          |            |
| ○ 복흐 | <b>ት신청</b> 리: | 스트 [총 <b>1</b> 건] | •    |          |                     |      |            |      | •    |        |         | (           | 복학신청 📀 🤉 | 저장 복학신청취소  |
| No   | 상태            | 복학 신청정보           |      |          |                     | 복학정보 |            |      |      |        |         | 조기복학 성적취소 ? | 덩보       |            |
|      | 0 "           | 승인구분 신청일자         | 복학구분 | <br>복학년도 | <sup>-</sup> 복학학기유형 | 복학학기 | 복학일자       | 등록여부 | 등록구분 | 성적취소여부 | 성적취소 년도 | 성적취소 학기유형   | 성적취소 학기  | 성적취소 동의여부  |
| 1    | •             | 신청 2022-01-05     | 선택   | 2021     | 일반학기                | 2학기  | 2022-01-05 |      | 선택   |        |         |             |          |            |

| 신청일자 2022-01-05 💼 최종승인구분 신청 🗸 복학구분 선택 🗸                                                          | 파일명 첨부파 | 실 서식 첨부필수 파일<br>여부 여 | 범부<br>부 | 파일첨부         | 다운    |
|--------------------------------------------------------------------------------------------------|---------|----------------------|---------|--------------|-------|
| 복학년도 2021 복학학기 일반학기 V 2학기 V 복학일자 2022-01-05<br>복학학년 2학년 V 복학시 등록 대상여부 이대상 이비대상 복학시 등록금 납부할필요없음 V |         |                      |         | 유형 파일명       | 다운 삭제 |
| ※ 조기복학 성적취소정보<br>성적취소여부 🔲 성적취소 년도 🔶 성적취소 학기 🗸 🗸                                                  |         |                      |         | 업로드된 파일이 없습니 | 1다.   |
| 성적취소동의여부 🕓 동의 🔿 미동의 🚿 성적취소 동의 시 현재 학년의 해당학기에 존재하는 성적이 취소됩니다.                                     |         |                      |         |              |       |

# [자퇴신청]

## 표. 자퇴신청

1. it4u 로그인 -> 학생서비스 -> 학적 -> 자퇴신청

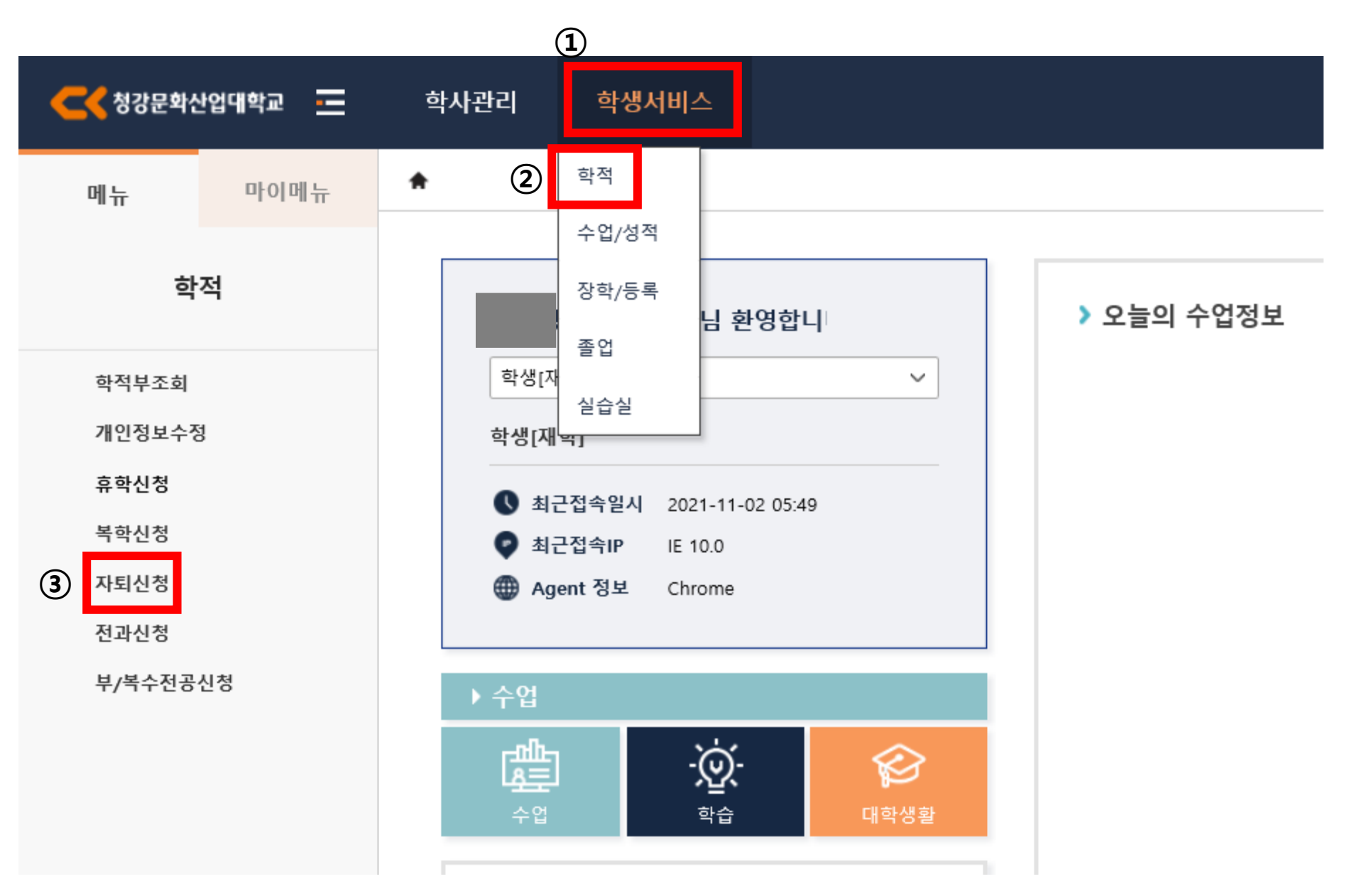

# Ⅲ. 자퇴신청

## 2. 자퇴신청 -> 자퇴신청 상세정보 -> 자퇴구분 및 자퇴사유 선택 -> 자퇴상세사유 작성

| 학생서비스 > 학적 > 자퇴                   | 신청 🔺       |      |      |                |          |      |      | $   \mathbb{E}(i)?) $                  |
|-----------------------------------|------------|------|------|----------------|----------|------|------|----------------------------------------|
| 🧧 자퇴신청                            |            |      |      |                |          |      |      | [ 간 초기화 ] Q 조회                         |
| 학변/성명                             |            |      |      |                |          |      |      |                                        |
| • 기본정보                            |            |      |      |                |          |      |      | <ul> <li>저장</li> </ul>                 |
| 주민번호                              | 성          | 19   | 학년   | 핸드폰            | 전화번호     | 메일주소 |      |                                        |
| 학적상태                              | 4          | ·쿧   | 전공   | 도로명 주소         | 기본주소     |      |      | 검색                                     |
| 주야구분                              | 뷶          | 반    |      | 새우편번호          | 상세주소     |      |      |                                        |
| <ul> <li>자퇴신청 리스트 [총 1</li> </ul> | <u>4</u> ] |      |      |                |          |      |      | <ol> <li>자퇴신청</li> <li>자동신청</li> </ol> |
| No 상태 자퇴                          | 신청정보       |      |      |                | <b>F</b> | 자퇴정보 |      |                                        |
| 승인구분                              | 신청일자       | 자퇴구분 | 자퇴년도 | 자퇴학기유형<br>일바하기 | 1하기      | 자퇴일자 | 자퇴사유 | 자퇴상세사유                                 |
|                                   |            |      |      |                |          |      |      |                                        |

▪ 자퇴신청 상세정보

|     | 신청일자 2022-01-12 💼  | 최종승인구분 신청 | ✓ 자퇴일지 | 2022-01-12  | <br>파일명                   | 첨부파일 서식 | 첨부필수<br>여부 | 파일첨부<br>여부 |                     | 파일침                 | 부 다운      |
|-----|--------------------|-----------|--------|-------------|---------------------------|---------|------------|------------|---------------------|---------------------|-----------|
| (2) | 자퇴구분 사퇴 🗸          | 자퇴년도 2022 | 자퇴학기   | 일반악기 ∨  1악기 |                           |         |            |            | 유형                  | 파일명                 | 다운 삭제     |
|     | 자퇴사유 선택 🗸          | 자퇴상세사유    |        |             | 국가장학금 반환서약서               | 서식 다운로드 |            |            |                     | 760                 | -162 1111 |
|     | 자퇴학년 1학년 🗸         | 3         |        |             | 학자금(등록금)대출 상환동의서          | 서식 다운로드 |            |            |                     | 업로드된 파일이 없습니다.      |           |
| 53  | 르그 화부대상 💿 대상 🕠 비대상 |           |        |             | 가족관계증명서(본인명의 통장사본이 아닌 경우) | 없음      |            |            |                     |                     |           |
| 0.  |                    |           |        |             |                           |         |            |            |                     |                     |           |
|     |                    |           |        |             |                           |         |            |            | ※ 등록금 환불 대상지<br>업로드 | 자인 경우 통장사본, 가족관계증명서 |           |

# Ⅲ. 자퇴신청

자퇴사유

자퇴학년 1학년

선택

등록금 환불대상 ● 대상 ● 비대상

 $\sim$ 

자퇴상세사유

## 3. 첨부파일 업로드: 파일첨부(등록금 환불대상인 경우만 제출) -> 저장

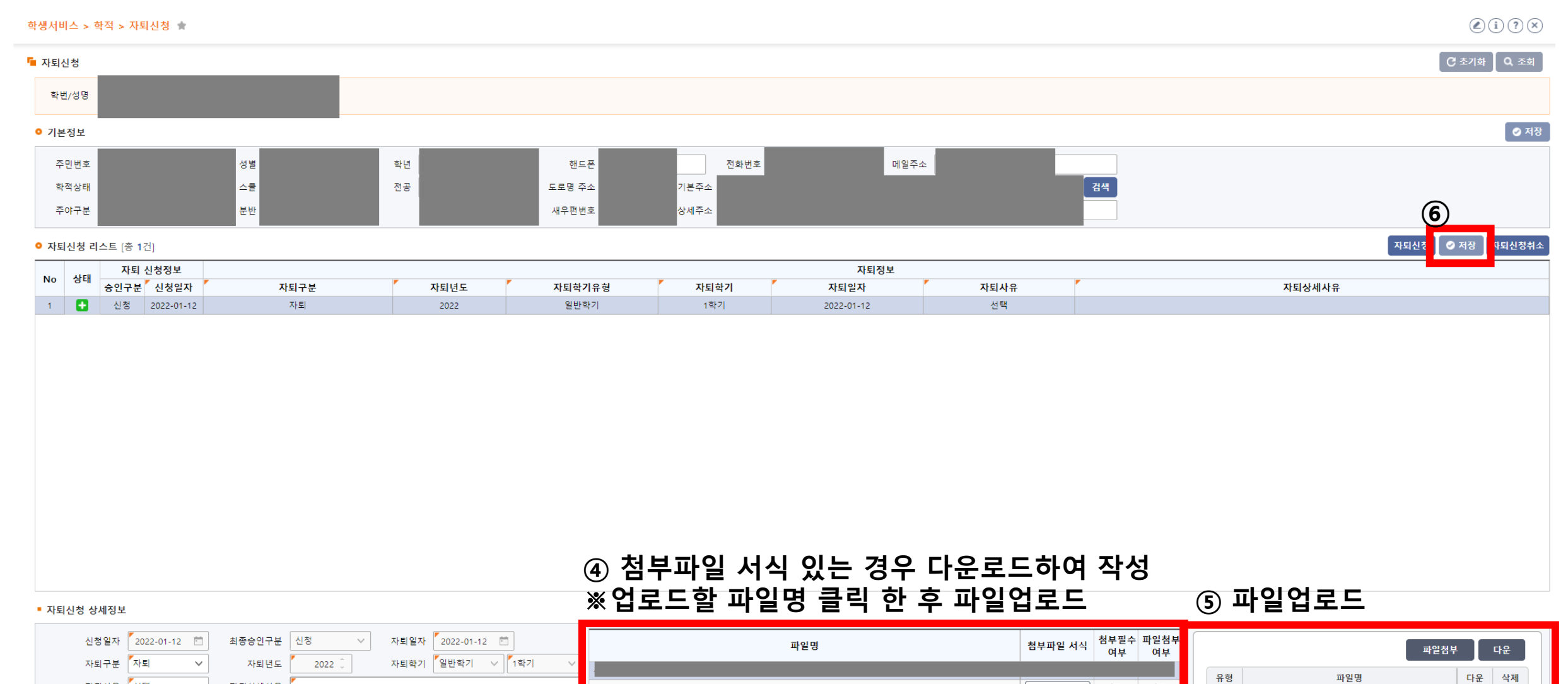

서식 다운로드

서식 다운로드

없음

업로드된 파일이 없습니다.

등록금 환불 대상자인 경우 통장사본, 가족관계증명서

업로드

국가장학금 반환서약서

학자금(등록금)대출 상환동의서

가족관계증명서(본인명의 통장사본이 아닌 경우)